| CNED                                                                                                    | Excel 2007 |                                                                                                    | Fiche-outil n° 25<br>Feuilles liées                                                                                                    | Auteur : CI. TERRIER<br>R-FOE7<br>Page 25 |
|----------------------------------------------------------------------------------------------------|------------|----------------------------------------------------------------------------------------------------|----------------------------------------------------------------------------------------------------|-------------------------------------------|
| <section-header><section-header><section-header><section-header></section-header></section-header></section-header></section-header> |            | classeur<br>$\overline{\mathfrak{e}}$<br>$\overline{\mathfrak{e}}$<br>ille destination<br>la feuille source -                                                                                                    | <ul> <li>Par formule de calcul</li> <li>Créer les feuilles sources et la feuille destination dans le même classeur</li> <li>Charger la feuille destination (par son onglet)</li> <li>Pointer la cellule destination</li> <li>Taper : =</li> <li>Activer la feuille source par son onglet</li> <li>Pointer la cellule source</li> <li>Interégi</li> <li>La formule de calcul intègre le nom de la feuille source suivi de la référence de la cellule liée</li> </ul> |                                           |
|                                                                                                    | Coller     | <ul> <li>Tout, avec le thème source</li> <li>Tout sauf la bordurg</li> <li>Largeurs de colonnes</li> <li>Formules et formats des nombres</li> <li>Valeurs et formats des nombres</li> <li>Multiplication</li> <li>Division</li> </ul> | <ul> <li>Sélectionner la ou les cellules destinations - [Su</li> </ul>                                                                                                    | ppr]                                      |

• Cliquer le bouton : Coller avec liaison